تفاصيل الدخول على المنصة لأول مرة خطوة بخطوة وتعيين كلمة سر جديدة:

۱- انسخ اللينك التالي portsaidedu.ekb.eg

في address bar لأي متصفح كما بالصورة ثم اضغط enter:

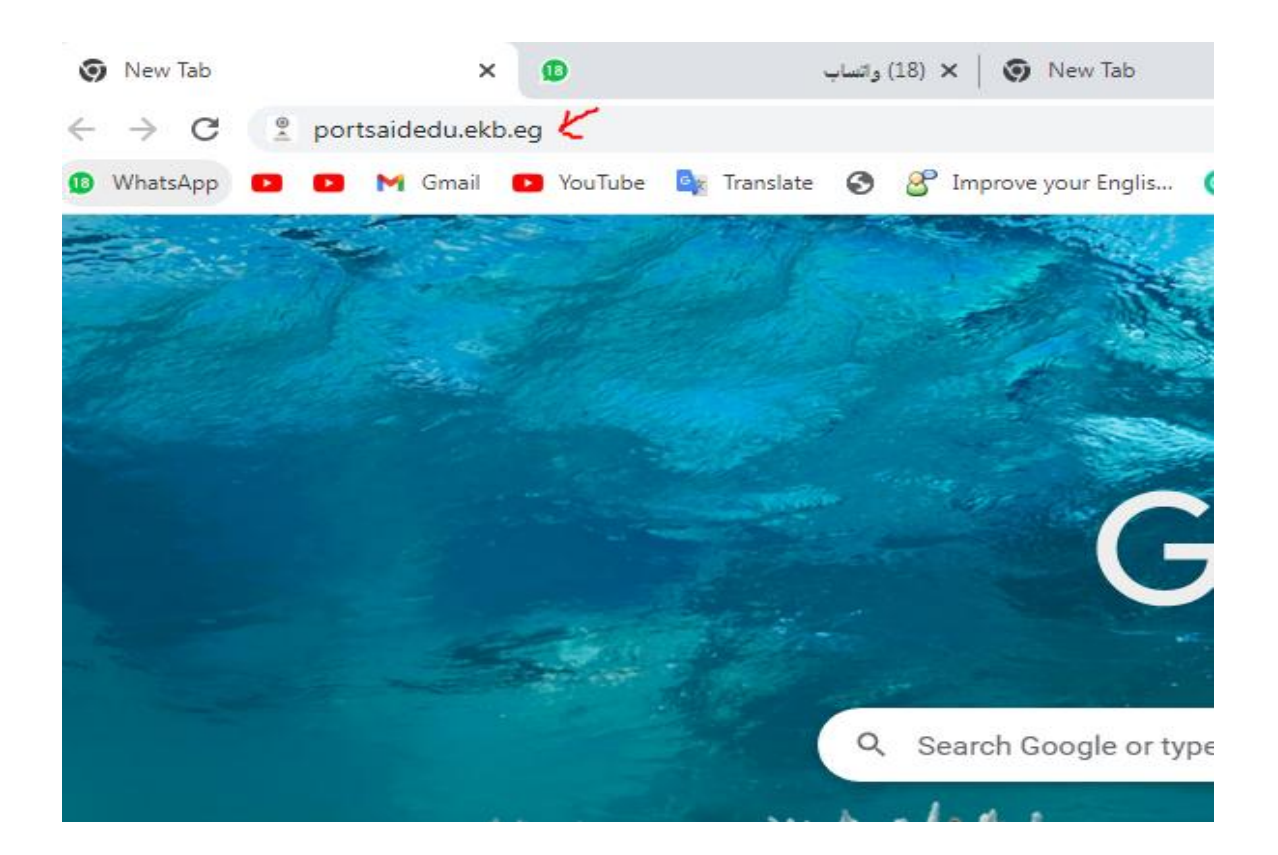

٢- نكتب الايميل الاكاديمي الخاص بك ثم اضغط forgotten your password كما بالصورة :

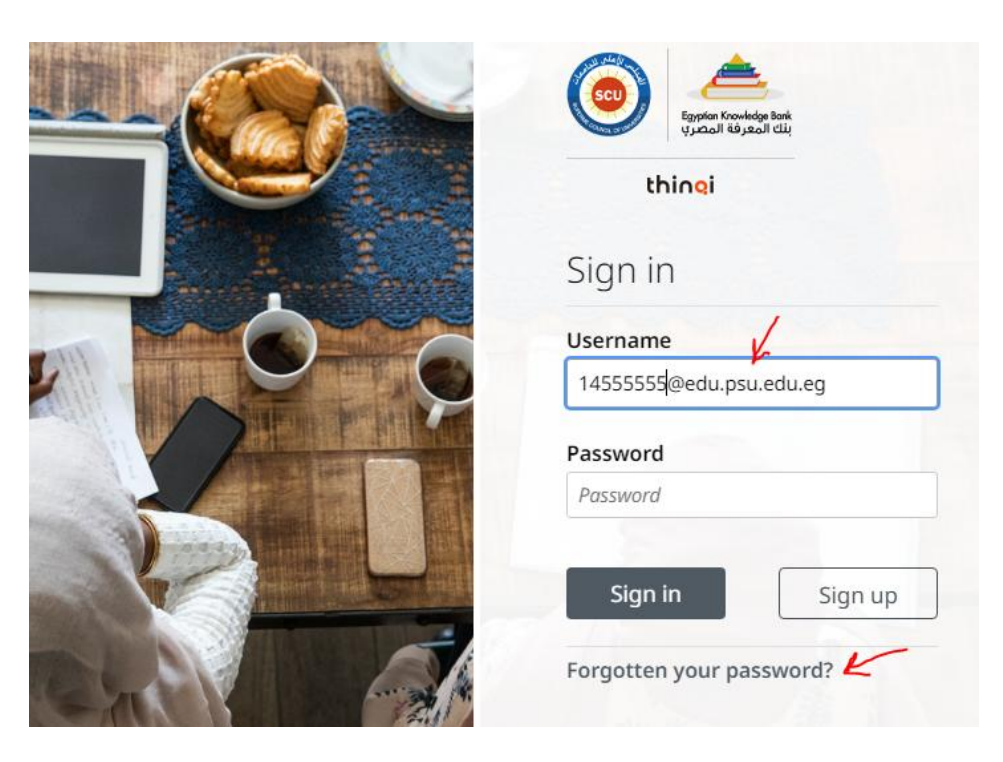

## ۳- ستظهر لك الشاشة التالية اكتب فيها الإيميل الاكاديمي الخاص بك ثم اضغط request reset

| Q                                |
|----------------------------------|
|                                  |
| Request reset                    |
| Email<br>4444444b@edu.psu.edu.eg |
| Request reset                    |
|                                  |

## ٤ - انسخ اللينك التالي

https://www.microsoft.com/ar/microsoft-365/outlook/email-and-calendar-softwaremicrosoft-outlook

## في address bar لأي متصفح كما بالصورة ثم اضغط enter

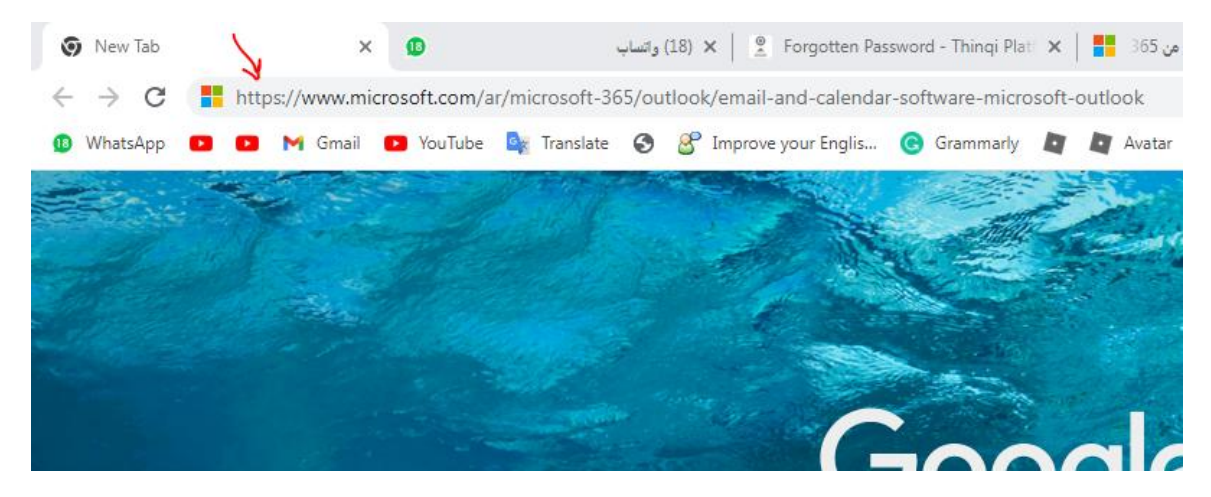

٥- اضغط على الايقونة الزرقاء كما بالصورة

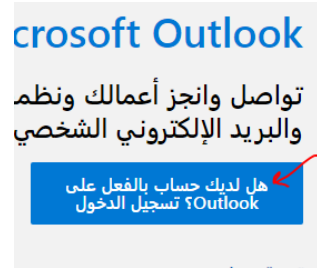

تجربة premium

٦- اكتب الايميل الاكاديمي ثم next كما بالصورة ثم ال password

|               | Outlook                         |
|---------------|---------------------------------|
|               |                                 |
| N             | Aicrosoft                       |
| Sig<br>to con | <b>n in</b><br>tinue to Outlook |
| Email         | , phone, or Skype               |
| No ac         | count? Create one!              |
| Sign ir       | n with a security key 🕥         |
|               | Next                            |
|               |                                 |
| Q             | Sign-in options                 |

٧- سيتم فتح ايميلك الشخصي فاضغط (علبة الوارد) ثم thinqi كما في الصورة:

| 0 بحث                              | Outlook             |
|------------------------------------|---------------------|
|                                    | الصفحة الرئيسية عرض |
|                                    | ا برید جدید 🗸       |
| 😔 المركّز عليه أخرى = تصفية        | ب المفضلة           |
| Thingi                             | ✔ علبة الوارد 10    |
| Dear سارة محمد حسين عبد الرحمن أبو | 🗦 العناصر المرسلة   |

٨-اضغط اللينك الازرق في الايميل المرسل لسيادتك كما بالصورة

Dear سارة محمد حسين عبد الرحمن أبو حجاب,

.Please click here to change your password for the Thingi Academy web site

This link will only work once and will be valid for 60 minutes, to ensure the .security of your account

.If you did not request a password reset please ignore this email

,Regards

The Thingi Academy team

٩- ستكتب الباسوورد التر ترغب فيها (مرتين بلا مسافات) لتكون على سبيل المثال ٩ احرف ورقم

مثال sarahusin9

ثم نضغط المربع الازرق

| 🗎 por         | tsaideo | du.ekb.eg | g/passwore | d/reset?toke | n=8de2 | 28051e3fc4da38f8fe4e4e | 0ae94ad       |       |             |                   |                     | B | ☆     | A       |
|---------------|---------|-----------|------------|--------------|--------|------------------------|---------------|-------|-------------|-------------------|---------------------|---|-------|---------|
| 0 0           | Μ 0     | Smail 🕒   | YouTube    | 🤷 Translat   | • 📀    | 🔗 Improve your Englis  | Grammarly     | 4     | Avatar      | Voscreen - What M | Internet Archive Se | » | 55% C | Complet |
| <u></u>       |         |           |            |              |        |                        |               |       |             |                   |                     |   |       |         |
| fan Knowledge | Bank    | Search    | site       | ٩            |        |                        |               |       |             |                   |                     |   |       |         |
| ii            | j       |           |            |              |        |                        |               |       |             |                   |                     |   |       |         |
|               |         |           |            |              |        |                        |               |       |             |                   |                     |   |       |         |
|               |         |           |            |              | 6      | these                  |               |       |             |                   |                     |   |       |         |
|               |         |           |            |              | Se     | t password             |               |       |             |                   |                     |   |       |         |
|               |         |           |            |              | Ne     | w password Your pas    | sword does no | t mee | et the requ | ired complexity   |                     |   |       |         |
|               |         |           |            |              |        |                        |               |       |             |                   | ן                   |   |       |         |
|               |         |           |            |              |        |                        |               |       |             |                   |                     |   |       |         |
|               |         |           |            |              | • 1    | 0 characters long • 1  | numbers       |       |             |                   |                     |   |       |         |
|               |         |           |            |              | Cor    | nfirm password         |               |       |             |                   |                     |   |       |         |
|               |         |           |            |              |        | •                      |               |       |             |                   |                     |   |       |         |
|               |         |           |            |              |        |                        |               |       |             |                   |                     |   |       |         |
|               |         |           |            |              |        |                        |               |       |             |                   |                     |   |       |         |
|               |         |           |            |              |        |                        | Set pass      | wor   | d           |                   |                     |   |       |         |
|               |         |           |            |              |        |                        |               |       |             |                   |                     |   |       |         |

نحتفظ بملف وورد يحتوي على لينك الموقع والايميل الاكاديمي والباسورد كالتالي لسهولة الوصول

portsaidedu.ekb.eg

415dff@edu.psu.edu.eg

Sarahusin9

٥١٠ - انسخ اللينك التالي portsaidedu.ekb.eg في address bar لأي متصفح ثم اضغط enter

واكتب الايميل والباسورد الجديد ثم sign in

|                     | Contracting loss        |   |
|---------------------|-------------------------|---|
|                     | thingi                  |   |
| and an unit         | Sign in                 |   |
|                     | Username                |   |
|                     | 14555555@edu.psu.edu.eg | ] |
| State of the second | Password                |   |
|                     | Password                |   |
|                     |                         |   |
| A REAL PROPERTY AND | Sign in Sign up         |   |

١١- وللتأكد من ظهور جميع المواد القائمين على تدريسها في الحساب.

نضغط Apps ونختار Course Guide ثم Manage Courses كما في الصورتين التاليتين

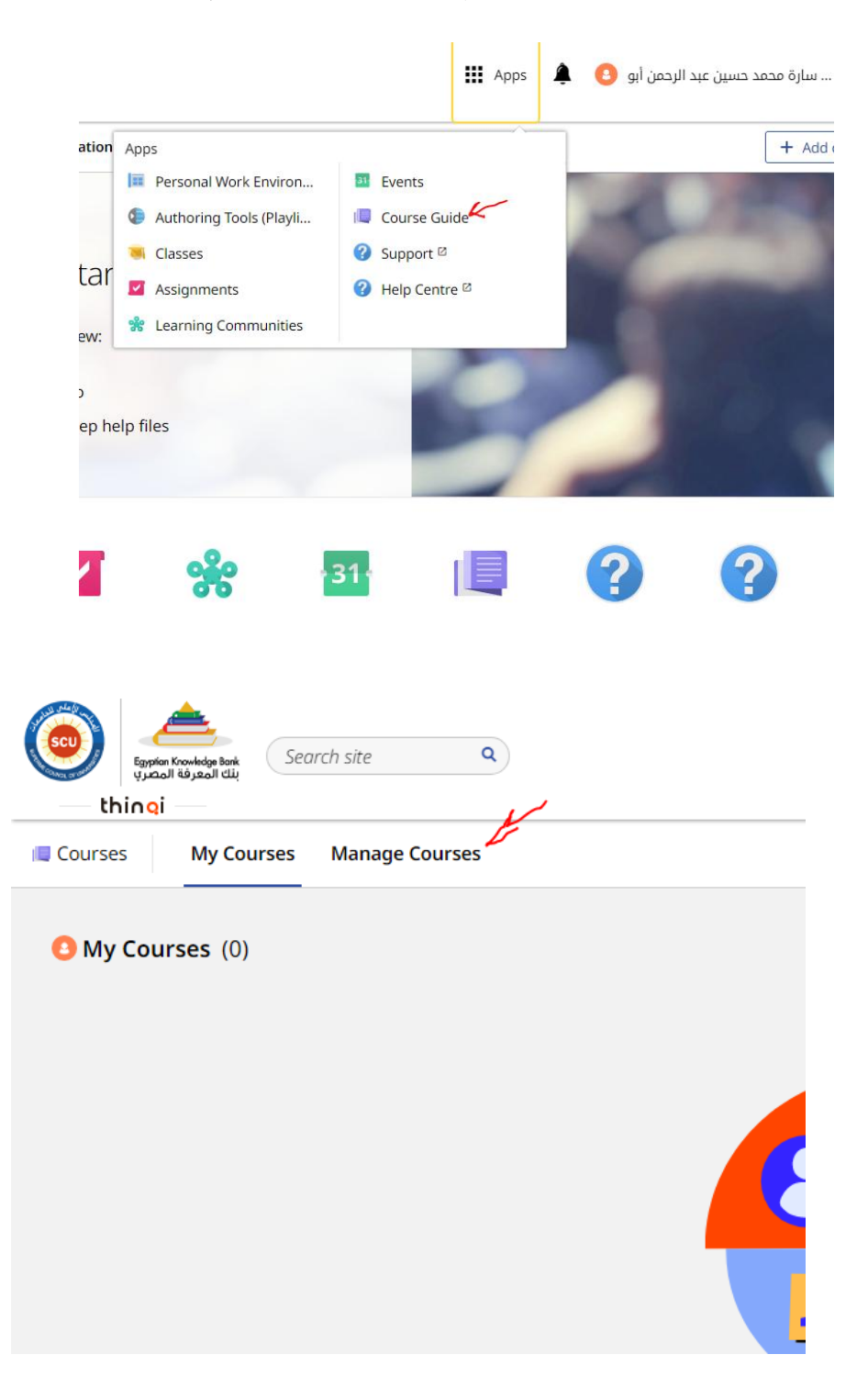